# HIGAIN LINE UNIT QUICK INSTALLATION GUIDE

| Model   | List | Part Number | CLEI Code  |
|---------|------|-------------|------------|
| HLU-319 | 2D   | 150-1140-24 | T1L1BH03AA |

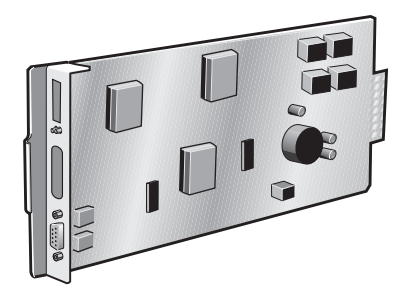

# PAIRGAIN TECHNOLOGIES, INC. SECTION 350-319-124-01

Revision history of this guide. Revision 01—January 27, 1998

A) Initial Release

# Table of Contents

| Introduction                               | 1  |
|--------------------------------------------|----|
| Compatibility                              | 2  |
| Installation                               | 3  |
| Card-Edge Connectors                       | 3  |
| Installing the Line Unit                   | 4  |
| HDSL Line Voltage Option                   | 5  |
| Provisioning                               | 5  |
| Using the SEL and Mode Front Panel Buttons | 5  |
| Default Settings                           | 6  |
| Using the Craft port                       | 6  |
| System Options Settings                    | 7  |
| Testing                                    | 10 |
| Alarms                                     | 10 |
| Loopbacks                                  | 11 |
| Four-Character Diagnostic Messages         | 13 |
| Specifications                             | 15 |
| Documentation                              | 15 |
| Technical Support                          | 15 |
| Bulletin Board Services                    | 16 |

Copyright ©1998 PairGain Technologies, Inc. PairGain and HiGain are registered trademarks of PairGain Technologies, Inc.

Information contained in this document is company private to PairGain Technologies, Inc. and shall not be modified, used, copied, reproduced or disclosed in whole or in part without the written consent of PairGain.

Other product names mentioned in this practice are used for identification purposes only and may be trademarks or registered trademarks of their respective companies.

# **Introduction**

The PairGain<sup>®</sup> HiGain<sup>®</sup> Line Unit Model HLU-319 List 2D (Part Number 150-1140-24) is the Central Office (CO) side of a repeaterless T1 transmission system and is used in conjunction with the HRU Remote Unit to provide a complete HiGain High-bit-rate Digital Subscriber Line (HDSL) system.

This guide addresses HLU-319 List 2D operation when used with and without doublers. For applications without doublers, the HLU-319 List 2D is directly connected to the HRU by the two cable pairs. For doubler applications, one or two doublers may be used in the HDSL loops between the HLU-319 List 2D and the HRU.

The following figure shows the front panel of the HLU-319 Line Unit List 2D.

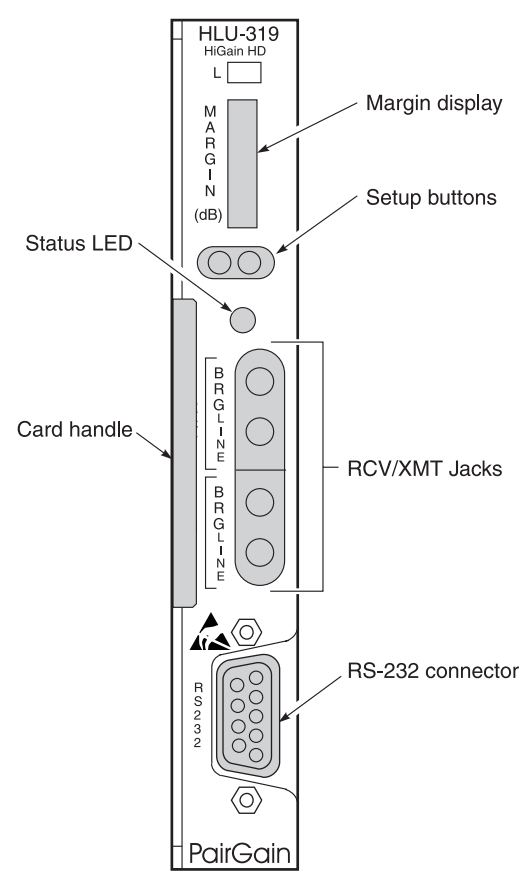

The HLU-319 List 2D front panel tri-color Status LED has the following states:

| State           | Description                                                                      |
|-----------------|----------------------------------------------------------------------------------|
| Green           | Normal Operation.                                                                |
| Flashing Green  | HDSL Acquisition.                                                                |
| Flashing Red    | Minor Alarm.                                                                     |
| Red             | FUSE ALRM.                                                                       |
| Yellow          | Self Test in progress or an HLU-319 List 2D loopback in effect (CREM) or (NLOC). |
| Flashing Yellow | The HLU-319 List 2D is in an ARMED (pre-loopback) state.                         |

### Status LED States

# **Compatibility**

The HLU-319 mounts in the group of both wire-wrapped and connectorized shelves listed below. The HLU-319 slot pins are shown in the *Card-Edge Connectors* on page 3.

- Charles Ind. #3192 (28-slot connectorized)
- Charles Ind. #3192-9F Alarm Card
- Larus #1185 (28-slot connectorized)
- Charles Ind. #3192-WR (28-slot wire wrap)
- Charles Ind. #343-00 (12- to 14-slot wire wrap)
- Charles Ind. #319-02 (22-slot connectorized)
- Charles Ind. #319-04 (22-slot wire wrap)
- Charles Ind. #340-00 (9- to 11-slot wire wrap)
- PairGain HMS-318 (22-slot, 19-inch shelf)
- PairGain HHS-319 (3-slot 19-inch horizontal shelf)
- PairGain HMS-317 (28-slot, 23-inch shelf)
- PairGain HMS-308 (8-slot remote enclosure)

# **Installation**

Upon receipt of the equipment, visually inspect it for signs of damage. If the equipment has been damaged in transit, immediately report the extent of damage to the transportation company and to PairGain Technologies (see *Technical Support* on page 15).

# **Card-Edge Connectors**

The HLU-319 card-edge connector pinouts are shown below.

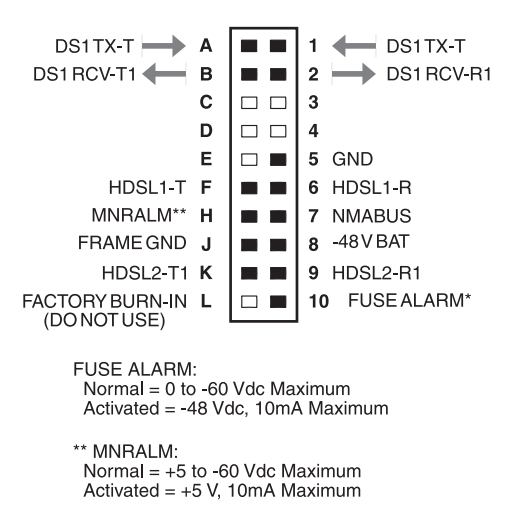

# Installing the Line Unit

Slide the HLU-319 into the shelf card guides for the desired slot, then push the unit in until it is entirely within the card guide:

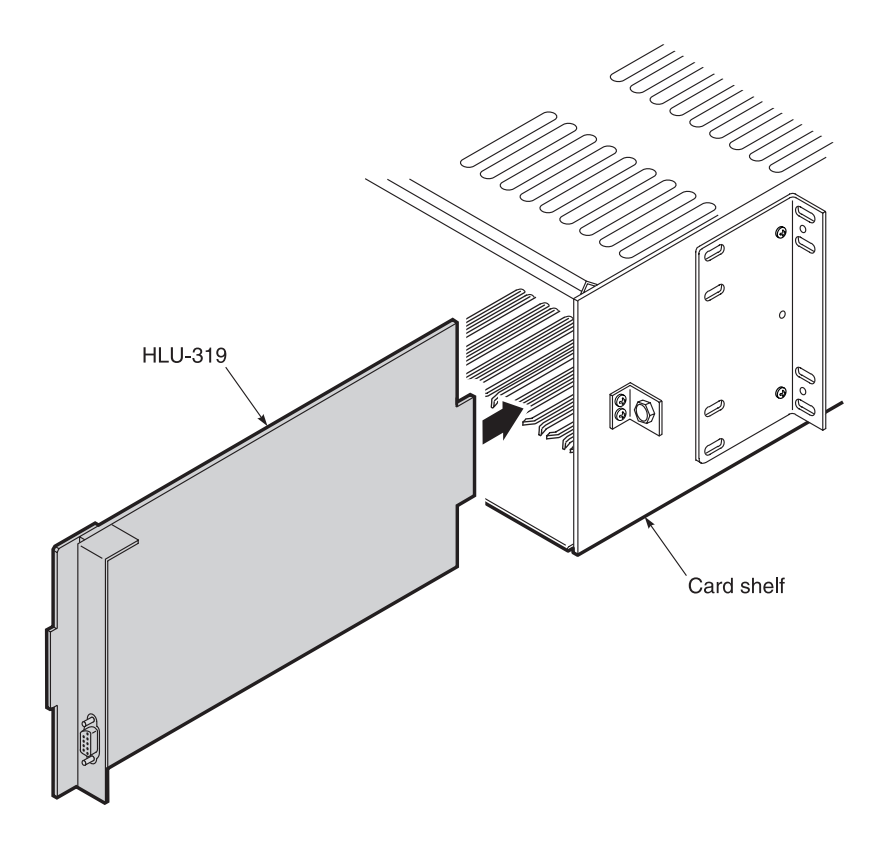

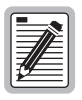

To ensure compliance with Bellcore GR-1089-CORE Section 4.5.9, the unit must be installed with shielded cable at the DSX-1 interface and the shield must be grounded at both ends.

# HDSL Line Voltage Option

The symmetry of the HDSL line powering voltage can be set by the S2 switch, located on the printed circuit board.

The factory default setting is Unipolar (-). It sets the HDSL line voltage to 0 V on loop 2 and to either -140 V (for non-doubler applications) or -200 V (for doubler applications) on loop 1.

The Bipolar selection sets the HDSL line voltage to +70 V on loop 2 and -70 V on loop 1, for non-doubler applications. Doubler applications will have +100 V on loop 2 and -100 V on loop 1. The symmetry of the HDSL line powering voltage can be set by the S2 switch, located on the printed circuit board.

# Provisioning

The HLU-319 List 2D contains a non-volatile RAM (NVRAM) which stores the system option settings. The options are set via buttons on the front panel, or through the RS-232 interface. They are retained if shelf power is lost or if the HLU-319 List 2D is unplugged. The *System Options* table on page 7 lists the system options for the HLU-319 List 2D.

# Using the SEL and Mode Front Panel Buttons

To provision the HLU-319 List 2D through the SEL and MODE front-panel buttons:

- 1 Press the MODE button for approximately one second. The message displayed on the front panel alternates between the first system parameter and its current setting.
- 2 Press the SEL button to step the display through all possible settings (one at a time) of the parameter being displayed.
- **3** Press the MODE button to select the desired parameter and move to the next parameter. After you have configured the last parameter, the display prompts you to confirm the settings.
- **4** Do one of the following:
  - Press the SEL button to install the settings.
  - Press the MODE button to bypass the settings.

If neither button is pressed in 30 seconds, the settings are bypassed.

# **Default Settings**

To return the system options back to the original factory default settings:

- **1** Press the SEL button until the DFLT NO message appears.
- **2** Press the SEL button again and DFLT YES displays indicating the factory default values are now in effect.

To terminate the DFLT mode without setting the factory default values, press the MODE button or do nothing for 30 seconds.

# Using the Craft port

The Craft port, a 9-pin RS-232 connector, on the HLU-319 front panel allows you to use a standard RS-232 cable to connect your system to a dumb terminal or PC running a terminal emulation program. Once connected you can access the maintenance, provisioning, and performance screens.

To provision the HLU-319 through the Craft port:

- 1 Configure the dumb terminal to the following communication settings:
  - 1200 to 9600 baud (9600 baud is recommended)
  - Parity: NONE
  - 8 data bits
  - 1 stop bit
  - Hardware Flow Control set to NONE
  - VT Terminal Emulation

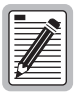

If using the Microsoft Windows terminal emulation program, from the Settings, Terminal Preference menu, deselect *Show Scroll Bars* and *Use Function*, *Arrow*, and *Ctrl Keys for Windows*.

**3** Use a serial cable to connect the RS-232 COM port on the dumb terminal to the HLU-319 front panel Craft port.

- 4 On each screen, enter the key represented by the letter in parenthesis for the parameter to be changed.
  - Each entry of this letter scrolls the parameter to its next value.
  - After all selections have been made, press **E** to exit and **C** to confirm the changes. This activates the new choices and returns control to the Main Menu screen.

The following three user options cannot be set from the front panel buttons: Circuit ID, DS0 Blocking, and Margin Alarm Threshold.

# **System Options Settings**

| Mode             | Selection | Description                                                                                                    |
|------------------|-----------|----------------------------------------------------------------------------------------------------|
| EQL <sup>†</sup> | 0*        | Sets the equalizer to DSX-1 for 0 - 133 feet.                                                                                                    |
|                  | 133       | Sets the equalizer to DSX-1 for 133 - 266 feet.                                                                                                    |
|                  | 266       | Sets the equalizer to DSX-1 for 266 - 399 feet.                                                                                                    |
|                  | 399       | Sets the equalizer to DSX-1 for 399 - 533 feet.                                                                                                    |
|                  | 533       | Sets the equalizer to DSX-1 for 533 - 655 feet.                                                                                                    |
| ZBTS             | ON        | Indicates to HiGain that the ESF frame is operating in its ZBTSI mode.                                                                                                    |
|                  | OFF*      | Indicates to HiGain that the ESF frame is operating in its normal non-ZBTSI mode.                                                                                                    |
| ESAL             | 17        | Activates the alarm input signal to the LITESPAN microprocessor<br>and flashes the red STATUS LED when 17 Errored Seconds (ES)<br>(17 HDSL CRC errors on either HDSL loop or a total of 17 BPVs and<br>FERR) occur within a 24-hour period. |
|                  | 170       | Activates the alarm input signal to the LITESPAN microprocessor<br>and flashes the red STATUS LED when 170 ES (170 HDSL CRC<br>errors on either HDSL loop or a total of 170 BPVs and FERR) occur<br>within a 24-hour period.                |
|                  | NONE*     | Prevents generation of an alarm due to excessive Errored Seconds.                                                                                                    |
| ALM              | DIS*      | Disables assertion of the Alarm input signal to the LITESPAN<br>processor from the HLU processor. Note the HDSL LED still<br>flashes Red for an alarm condition even when the ALM DIS option<br>is chosen.                                  |
|                  | ENA       | Enables assertion of the Alarm input signal to the LITESPAN processor from the HLU processor.                                                                                                    |

HLU-319 List 2D System Options

| Mode | Selection        | Description                                                                                                    |
|------|------------------|----------------------------------------------------------------------------------------------------|
| DSO  | BLK              | The DS0 blocking option can only be set through the RS-232 maintenance port with a terminal. The 4-character HLU-319 List 2D front panel LED readout only displays BLK to indicate at least one channel is blocked. |
|      | NONE*            | No channels are blocked.                                                                                                    |
| LBTO | NONE             | Disables automatic time-out cancellation of all loopbacks.                                                                                                    |
|      | 20               | Sets automatic cancellation of all loopbacks to 20 minutes after initiation.                                                                                                    |
|      | 60*              | Sets automatic cancellation of all loopbacks to 60 minutes after initiation.                                                                                                    |
|      | 120              | Sets automatic cancellation of all loopbacks to 120 minutes after initiation.                                                                                                    |
| LPBK | DIS              | Configures the HLU-319 to ignore the 2 in 5 Smart-Jack loopback command.                                                                                                    |
|      | ENA*             | Enables the HLU-319 to respond to the 2 in 5 Smart-Jack loopback command.                                                                                                    |
| SPLB | GNLB*            | Configures the HiGain system to respond to the generic (3/4/5/6 in 7) in-band loopback codes.                                                                                                    |
|      | A1LB and<br>A2LB | Configures the HiGain system to respond to the Teltrend addressable repeater in-band loopback codes.                                                                                                    |
|      | A3LB             | Configures the HiGain system to respond to the Wescom addressable repeater in-band loopback codes.                                                                                                    |
|      | A4LB             | Configures the HiGain system to respond to the Wescom Mod 1 addressable repeater in-band loopback codes.                                                                                                    |
|      | A5LB             | Configures the HiGain system to respond to the Teltrend Mod 1 addressable repeater in-band loopback codes.                                                                                                    |
| PWRF | DIS              | Disables powering to the HRU and/or doubler over the HDSL pairs.                                                                                                    |
|      | ENA*             | Enables powering to the HRU and/or doubler over the HDSL pairs.                                                                                                    |
| DS1  | B8ZS             | Places both the HLU and HRU into their B8ZS modes.                                                                                                    |
|      | AMI*             | Places both the HLU and HRU into their AMI modes.                                                                                                    |
|      | AUTO             | The HLU and HRU independently monitor their incoming T1 bit<br>streams for the B8ZS pattern. If either unit detects this pattern, it<br>enters its B8ZS mode.                                                       |

HLU-319 List 2D System Options (Cont.)

| Mode | Selection  | Description                                                                                                    |
|------|------------|----------------------------------------------------------------------------------------------------|
| FRMG | AUTO*      | Configures HiGain to operate in an auto-framing (AUTO) mode in<br>which it continuously searches the input T1 bit stream for a valid<br>SF or ESF frame pattern. This feature is required for fractional T1<br>applications (DS0 blocking) where it insures proper channel time<br>slot alignment. While HiGain can also process unframed data in<br>this AUTO mode, it is recommended that the UNFR mode be used<br>for all unframed applications. Using the AUTO mode for unframed<br>applications runs the risk of detecting "pseudo valid" frame<br>sequences, which can affect the data integrity. |
|      | UNFR       | Configures HiGain to operate in an unframed mode. This mode disables the auto framing process and forces HiGain to function as a transparent bit pipe.                                                                                                    |
| HAIS | 2LP*       | Causes HiGain to transmit the AIS signal at both the HLU and HRU<br>T1 output ports when <b>both</b> of the HDSL loops are not in sync<br>(LOSW).                                                                                                    |
|      | 1LP        | Causes HiGain to transmit the AIS signal at both the HLU and HRU T1 output ports when <b>either</b> of the two HDSL loops is not in sync (LOSW) or if a minor alarm occurs.                                                                                                    |
| SAIS | ENA*       | Causes the HRU to transmit the AIS signal towards the CI when in NREM loopback.                                                                                                    |
|      | DIS        | Prevents the AIS signal from being transmitted to the NI and replaces it with the network test signal in the HRU List 6 and 8 or by a quiet termination (LOS) in the HRU List 7.                                                                                                    |
| MARG | 0 to 15 dB | The Margin Alarm Threshold determines the minimum allowable margin below which an alarm will occur.                                                                                                    |
|      | 4*         | Default value.                                                                                                    |
| CONF | YES        | Confirms that all operating modes (listed in this table) are to be<br>updated to their current selections.                                                                                                    |
|      | NO*        | Prevents the most recently selected operating mode selections from being updated. They remain as they were before the system options settings mode was entered.                                                                                                    |

## HLU-319 List 2D System Options (Cont.)

# Testing

The HLU-319 List 2D 4-character front panel display has many useful system diagnostic messages. They are listed in the following table. This display turns on when power is initially applied to the HLU-319 List 2D. To conserve power, the display only remains on for five minutes if neither the **MODE** or **SEL** buttons are pressed. The use of either button activates the 4-character display and restarts the 5-minute power-control timer.

# Alarms

Only one alarm can be displayed at a time, therefore, only the highest priority alarm is displayed if more than one alarm exists. The following table lists the alarms in order of priority.

| Message           | Full Name                          | Description                                                                                                    |
|-------------------|------------------------------------|----------------------------------------------------------------------------------------------------|
| NONE              | No Alarms                          |                                                                                                    |
| LLOS              | Local Loss of Signal               | No signal at the HLU-319 List 2D local T1 interface.                                                                                                    |
| RLOS              | Remote Loss of Signal              | No signal at the HRU remote T1 interface.                                                                                                    |
| LOSW1 or<br>LOSW2 | Loss of Sync Word 1 or 2           | HDSL loop 1 or 2 has lost sync.                                                                                                    |
| H1ES or<br>H2ES   | HDSL Loop 1 or 2<br>Errored Second | Loop 1 or 2 CRC's have exceeded the user selected ES threshold.                                                                                                    |
| DS1               | Digital Service 1                  | DS1 input BPVs at the HRU have exceeded the user selected ES threshold.                                                                                                    |
| RAIS or<br>LAIS   | Remote Alarm Indicating<br>Signal  | Indicates an AIS (all "1") pattern is being transmitted from the remote or T1 output port.                                                                                            |
| MAL1 or<br>MAL2   | Margin Alarm 1 or 2                | The margin on HDSL loop 1 or 2 has dropped below the threshold (1 to 15 dB) set by the user.                                                                                          |
| CHREV             | Channels Reserved                  | The Loop 1 and 2 HDSL pairs are reversed at the HRU input port. Loop 1 is specified to carry the (-) simplex DC voltage, and Loop 2 is specified to carry the (+) simplex DC voltage. |
| ACO               | Alarm CutOff                       | A minor alarm occurred and was retired to an ACO condition after pressing the <b>SEL</b> button on the HLU front panel.                                                               |

Status Menu Alarm Messages

# Loopbacks

The HLU-319 List 2D loopback messages are listed in the following tables. A block diagram showing the GNLB locations and their activation codes are shown on page 12.

| Message | Full Name                             | Description                                                                                                    |
|---------|---------------------------------------|----------------------------------------------------------------------------------------------------|
| SMJK    | Smart-Jack Loopback                   | Loopback at HRU (remote) toward the CBA<br>initiated by either the (2 in 5) in-band<br>loopback code or the out-of-band ESF data<br>link code. |
| NREM    | Network Remote Loopback               | Loopback at HRU (remote) toward the CBA initiated by upstream in-band codes or from the maintenance terminal.                                  |
| NLOC    | Network Local Loopback                | Loopback at HLU, (local) toward the CBA initiated by upstream in-band codes or from the maintenance terminal.                                  |
| CLOC    | Customer Local Loopback               | Loopback at HRU (local) toward CI initiated from CPE (customer) by in-band codes or from the maintenance terminal.                             |
| CREM    | Customer Remote<br>Loopback           | Loopback at HLU, (remote) toward<br>customer initiated from CPE (customer) by<br>in-band codes or from the maintenance<br>terminal.            |
| ARM     | Armed                                 | The HiGain system detected the IR loopback (2 in 5) arming code.                                                                               |
| TLOS    | Transmit Loss of Signal<br>(Loopback) | HRU is in a logic loopback state caused by a loss of its T1 input from the CI, if enabled at the HRU via its TLOS switch option.               |

Loopback Descriptions

| Message | Full Name                      | Description                                                                                       |
|---------|--------------------------------|---------------------------------------------------------------------------------------------------|
| NDU1    | Network Doubler 1<br>Loopback  | The loopback at doubler 1 toward the CBA initiated by in-band codes, or the maintenance terminal. |
| NDU2    | Network Doubler 2<br>Loopback  | The loopback at doubler 2 toward the CBA initiated by in-band codes or the maintenance terminal.  |
| CDU1    | Customer Doubler 1<br>Loopback | The loopback at doubler 1 toward CI initiated by in-band codes or the maintenance terminal.       |
| CDU2    | Customer Doubler 2<br>Loopback | The loopback at doubler 2 toward CI initiated by in-band codes or the maintenance terminal.       |

## Doubler Loopback Descriptions

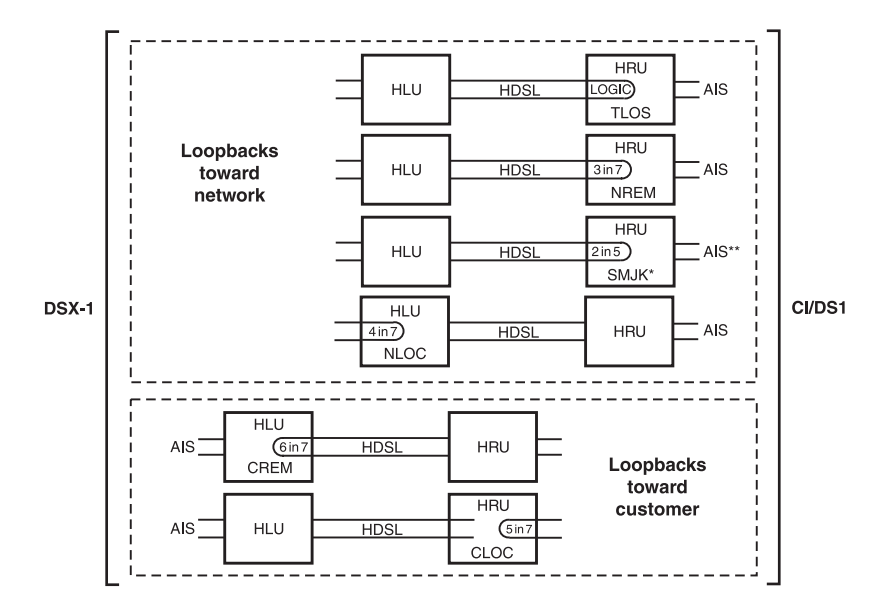

\* The Smart-Jack loopback is a metallic loopback in the HRU Lists 6 and 7. It is a logic loopback in HRU Lists 1 through 5.

\*\* Set the SAIS option to ENA to send the AIS pattern to the CI during Smart-Jack Loopback.

# Four-Character Diagnostic Messages

The HLU-319 diagnostic messages are listed in the table below.

| Message                | Full Name                         | Description                                                                                                    |
|------------------------|-----------------------------------|----------------------------------------------------------------------------------------------------|
| FERR                   | Framing Bit Error<br>Occurred     | Framing bit error occurred at HLU T1 input.                                                                                                   |
| LBPV                   | Local Bipolar Violation           | A bipolar violation has been received at the T1 input to the HLU-319.                                                                         |
| SIG 1 or 2             | Signal 1 or Signal 2              | The HLU and HRU or 1st Doubler transceivers are trying to establish contact with each other on Loops 1 or 2 of span 1.                        |
| S2L1 or $2^{\dagger}$  | Signal 2 Loop or<br>Loop 2        | The 1st Doubler and either HRU or 2nd Doubler transceivers are trying to establish contact with each other on loops 1 or 2 of span 2.         |
| S3L1 or $2^{\dagger}$  | Signal 3 Loop or<br>Loop 3        | The 2nd Doubler and HRU transceivers are<br>trying to establish contact with each other on<br>loops 1 or 2 of span 3.                         |
| ACQ 1 or 2             | Acquisition 1 or<br>Acquisition 2 | The HLU and HRU or 1st Doubler multiplexers<br>are trying to establish synchronization over each<br>of Loops 1 or 2 of span 1.                |
| A2L1 or 2 <sup>†</sup> | Acquisition 2 Loop 1 or<br>Loop 2 | The 1st Doubler and either HRU or 2nd Doubler multiplexers are trying to establish synchronization with each other on loops 1 or 2 of span 2. |
| A3L1 or $2^{\dagger}$  | Acquisition 3 Loop 1 or<br>Loop 2 | The 2nd Doubler and either HRU multiplexers are trying to establish synchronization with each other on loops 1 or 2 of span 3.                |
| ACO                    | Alarm CutOff                      | A minor alarm has occurred, and been retired to an ACO condition, by pressing the <b>SEL</b> button on the HLU front panel.                   |
| Self Test              |                                   | The HLU is in a self test mode. This occurs every power ON/OFF cycle.                                                                         |
| ALRM                   | Alarm Condition<br>Exists         | A minor alarm condition is in effect.                                                                                                    |

Four-Character Front Panel Messages

<sup>†</sup> These messages only apply to systems with doublers present.

| Message          | Full Name                     | Description                                                                                                    |
|------------------|-------------------------------|----------------------------------------------------------------------------------------------------|
| 1=xx or 2=yy     | HDSL Loop Margins             | Indicates the power of the received HDSL signal<br>on each Loop relative to noise. Any value of '06'<br>or greater is adequate for reliable system<br>operation.                                                 |
| PWR FEED<br>SHRT | Power Feed Short              | Indicates a short between the 2 HDSL pairs in<br>span 1. This same message can occur with an<br>HRU that is drawing the correct amount of<br>power over good cable pairs but cannot<br>communicate with the HLU. |
| PWR FEED<br>OPEN | Power Feed Open               | Indicates an open circuit in the T&R of either<br>HDSL pair in span 1.                                                                                                    |
| PWR FEED<br>OFF  | Power Feed Off                | HDSL span power has been turned off by setting the PSFD option to DIS.                                                                                                    |
| BAD RT?          | No response from HRU          | The HLU does not receive any response from the HRU. Thus, the HRU's integrity is questionable.                                                                                                    |
| VER              | HLU Software<br>Version #     | Displays during the System Settings review mode. Depress the <b>MODE</b> button for 3 seconds to view the software version.                                                                                      |
| LIST 0xL         | HLU's List #                  | Displayed during System Settings review mode defined above.                                                                                                    |
| FRM              | Frame: SF, ESF, UNFR,<br>NONE | Defines the type of frame pattern being received from the DSX-1. Displayed during System Settings mode defined above.                                                                                            |
| CODE             | Line Code: AMI, B8ZS          | This is the line code that HLU-319 List 2D is receiving at its DSX-1 interface. Displayed during System Setting review mode.                                                                                     |
| DSO              | DS0 Blocked Channels          | Indicates status of DS0 blocked channels.<br>NONE indicates no channels are blocked. BLK<br>indicates some channels are blocked.                                                                                 |
| MNGD             | Managed                       | The HLU-319 List 2D is under control of the HMU-319 network management unit. In this state, the RS-232 maintenance port on the HLU-319's front panel is inoperative.                                             |

| Four-Character  | Front   | Panel  | Messages | (Cont.) |
|-----------------|---------|--------|----------|---------|
| I our churacter | 1 10111 | 1 unci | messages | (00000) |

<sup>†</sup> These messages only apply to systems with doublers present.

# **Specifications**

## Maximum Power Consumption

14 Watts (without Doubler); 23 Watts (with Doubler).

## **Maximum Heat Dissipation**

6 Watts (without Doubler); 8 Watts (with Doubler).

## Mounting

STS, high-density slot319

## Dimensions

Height: 5.9" (15 c.m.) Width: 1.4" (3.5 c.m.) Depth: 10" (25.4 c.m.) Weight: 1 lb. 2 oz.

# **Documentation**

The HLU-319 List 2D has a complete technical practice that you can download from the PairGain Technical Manuals Web page at: www.pairgain.com. A password is required. If you do not have a password, contact your PairGain sales representative.

If you have any comments on any PairGain documentation, send mail to technical\_publications@pairgain.com. Type the product name and the section number of the document in the subject area of the email message.

# **Technical Support**

PairGain Technical Assistance is available 24-hours-a-day, 7-days-a-week by contacting PairGain Customer Service Engineering group at:

Telephone: (800) 638-0031 or (714) 832-9922

Fax: (714) 832-9924

During normal business hours (8:00 AM to 5:00 PM, Pacific Time, Monday - Friday, excluding holidays), technical assistance calls are normally answered directly by a Customer Service Engineer. At other times, a request for technical assistance is handled by an on-duty Customer Service Engineer through a callback process. This process normally results in a callback within 30 minutes of initiating the request.

# **Bulletin Board Services**

PairGain maintains a computer bulletin board system for obtaining current information on PairGain products, product troubleshooting tips and aids, accessing helpful utilities, and for posting requests or questions. This system is available 24-hours-a-day by calling (714) 730-3299. Transmission speeds up to 28.8 Kbps are supported with a character format of 8-N-1.

**Corporate Office** 14402 Franklin Avenue Tustin, CA 92780

Tel: (714) 832-9922 Fax: (714) 832-9924

For Technical Assistance: (800) 638-0031

> **ISO 9001** DNV DNV Certification, Inc Certificated Firm

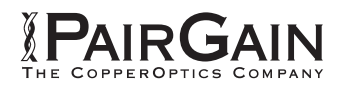